# 使用MSCHAPv2 over RADIUS設定FTD遠端存取 VPN

### 目錄

<u>簡介</u> <u>必要條件</u> <u>需求</u> <u>採用元件</u> <u>背景資訊</u> 設定 <u>網路圖表</u> 通過FMC配置具有AAA/RADIUS身份驗證的RA VPN</u> 配置ISE以支援MS-CHAPv2作為身份驗證協定 <u>驗證</u> <u>疑難排解</u>

## 簡介

本文檔介紹如何通過Firepower管理中心(FMC),為具有遠端身份驗證撥入使用者服務(RADIUS)身 份驗證的遠端訪問VPN客戶端啟用Microsoft質詢握手身份驗證協定版本2(MS-CHAPv2)作為身份驗 證方法。

### 必要條件

### 需求

思科建議您瞭解以下主題:

- Firepower Threat Defense (FTD)
- Firepower Management Center (FMC)
- 身分識別服務引擎 (ISE)
- Cisco AnyConnect Security Mobility Solution 遠端存取
- RADIUS通訊協定

### 採用元件

本檔案中的資訊是根據以下軟體版本:

- •FMCv-7.0.0(內部版本94)
- •FTDv-7.0.0(內部版本94)
- ISE 2.7.0.356
- AnyConnect 4.10.02086

• Windows 10 Pro

本文中的資訊是根據特定實驗室環境內的裝置所建立。文中使用到的所有裝置皆從已清除(預設))的組態來啟動。如果您的網路運作中,請確保您瞭解任何指令可能造成的影響。

### 背景資訊

預設情況下,FTD使用密碼驗證通訊協定(PAP)作為AnyConnect VPN連線的RADIUS伺服器的驗證 方法。

PAP為使用者提供了一種通過雙向握手建立其身份的簡單方法。PAP密碼使用共用金鑰加密,並且 是最簡單的身份驗證協定。PAP不是一種強大的身份驗證方法,因為它幾乎無法防止反複的試錯攻 擊。

MS-CHAPv2身份驗證引入了對等體之間的相互身份驗證和更改密碼功能。

要啟用MS-CHAPv2作為ASA和RADIUS伺服器之間用於VPN連線的協定,必須在連線配置檔案中啟 用密碼管理。啟用密碼管理會生成從FTD到RADIUS伺服器的MS-CHAPv2身份驗證請求。

### 設定

#### 網路圖表

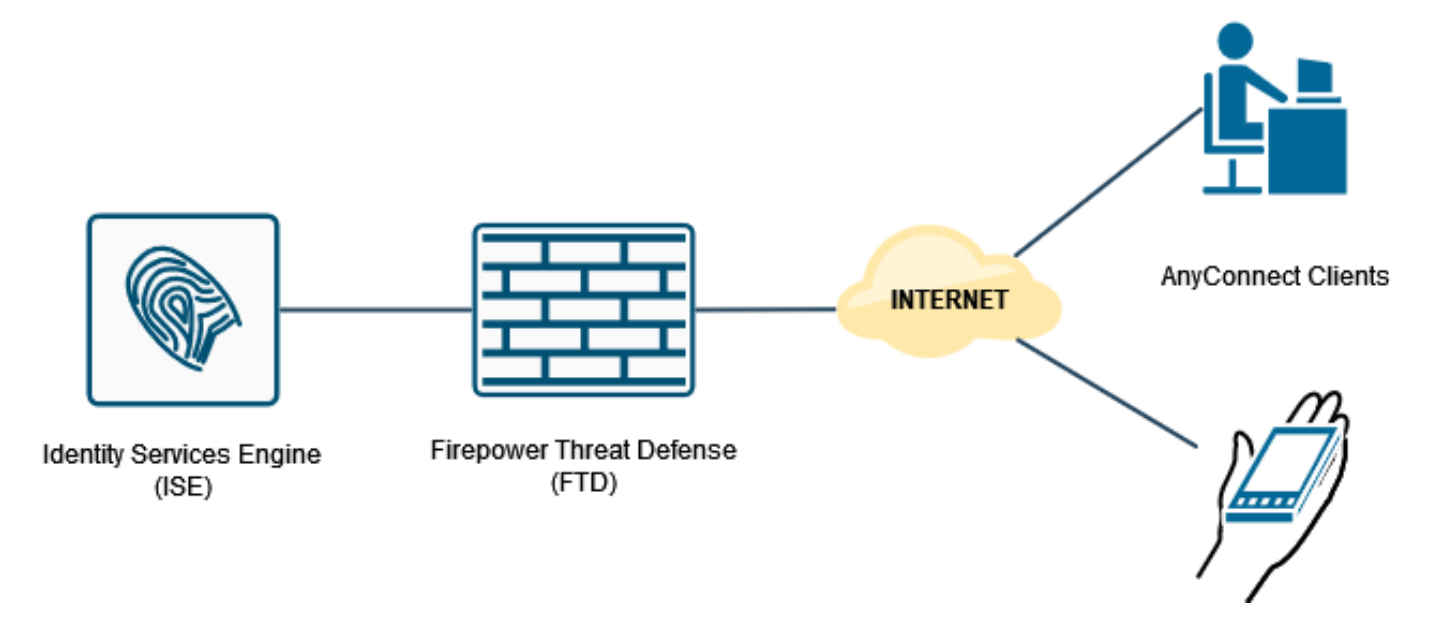

#### 通過FMC配置具有AAA/RADIUS身份驗證的RA VPN

如需逐步程式,請參閱本檔案及以下影片:

- FTD上的AnyConnect遠端存取VPN組態
- FMC管理的FTD的初始AnyConnect配置

步驟1.配置遠端訪問VPN後,導航到**Devices > Remote Access**,編輯新建立的連線配置檔案,然後 導航到AAA頁籤。

| International Content Center Overview Analysis International Content Overview Analysis | Policies Devices Objects AMP                                                                  | Intelligence                                                                                                    | Deploy 🔍 💕 🌣 📵 admin •                                              |
|----------------------------------------------------------------------------------------|-----------------------------------------------------------------------------------------------|----------------------------------------------------------------------------------------------------|---------------------------------------------------------------------|
| RA_VPN                                                                                 |                                                                                               |                                                                                                    | Save Cancel                                                         |
| Enter Description Connection Profile Access Interfaces Advanced                        |                                                                                               |                                                                                                    | Editor Assistants (1) Local Realm: None Dynamic Access Policy: None |
|                                                                                        |                                                                                               | Edit Connection Profile                                                                                                    | +                                                                   |
| Name                                                                                   | AAA                                                                                           | Connection Profile:* RA_VPN                                                                                                    |                                                                     |
| DefaultWEBVPtvOroup                                                                    | Authentication: None<br>Authorization: None<br>Accounting: None                               | Group Policy.* DthDpPolicy + +                                                                                                    | /1                                                                  |
| RA_VPN                                                                                 | Authentication: ISE_Server (RADIUS)<br>Authorization: ISE_Server (RADIUS)<br>Accounting: None | Client Address Assignment AAA Aliases                                                                                                    | D                                                                   |
|                                                                                        |                                                                                               | Authentication       Authentication Method:     MAA.Ony       Authentication Server:     Estimate (BALDUS)       - Patback to LOCAL Authentication       - Urbe secondary authentication       - Urbe secondary authentication server:       - Authorization       - Authorization Server:       - Authorization Server:       - Authorization Server:       - Accounting       - Accounting Server:       - Advanced Settings |                                                                     |

展開Advanced Settings部分,然後按一下Enable Password Management覈取方塊。按一下「Save」。

| Sisco Devices / VPN / Edit Connection Profile Overview Analysis P | Policies Devices Objects AMP                                                                  | Intelligence                                                                                                    |                   | Deploy Q 🔮 🌣 🔕 admin •                                |
|-------------------------------------------------------------------|-----------------------------------------------------------------------------------------------|----------------------------------------------------------------------------------------------------|-------------------|-------------------------------------------------------|
| RA_VPN                                                            |                                                                                               |                                                                                                    |                   | Save Cancel                                           |
| Enter Description Connection Profile Access Interfaces Advanced   |                                                                                               |                                                                                                    | Local Realm: None | Policy Assignments (1)<br>Dynamic Access Policy: None |
|                                                                   |                                                                                               | Edit Connection Profile                                                                                                    |                   | +                                                     |
| Name                                                              | AAA                                                                                           | Connection Profile:* RA_VPN                                                                                                    |                   |                                                       |
| DefaultWEBVPNGroup                                                | Authentication: None<br>Authorization: None<br>Accounting: None                               | Group Policy.* DthGrpPolicy + +                                                                                                    |                   | /¥                                                    |
| RA_VPN                                                            | Authentication: ISE_Server (RADIUS)<br>Authorization: ISE_Server (RADIUS)<br>Accounting: None | Client Address Assignment AAA Aliases                                                                                                    |                   | 20 C                                                  |
|                                                                   |                                                                                               | I use secodary sufferitionsion   Authorization   Authorization   Authorization   Authorization   Authorization   Berrier   Cocurring   Autorization   Output user   Strug Request in sufferitation distance   Strug Request in sufferitation   Strug Request in sufferitation   Otodry User   I dot y user on the day of password expiration |                   |                                                       |

#### 儲存和部署。

| cisco Devices / VPN / Edit Connection Profile Overview Analysis Pr | olicies Devices Objects AMP Intelligence                                                     |                   | Deploy 🔍 🕼 🌣 🔕 admin 🔹                                |
|--------------------------------------------------------------------|----------------------------------------------------------------------------------------------|-------------------|-------------------------------------------------------|
| RA_VPN                                                             |                                                                                              | You have un       | nsaved changes Save Cancel                            |
| Enter Description Connection Profile Access Interfaces Advanced    |                                                                                              | Local Realm: None | Policy Assignments (1)<br>Dynamic Access Policy: None |
|                                                                    |                                                                                              |                   | +                                                     |
| Name                                                               | AAA                                                                                          | Group Policy      |                                                       |
| DefaultWEBVPNGroup                                                 | Authentication: None<br>Authentication: None<br>Accounting: None                             | Ba DRorpPolicy    | /1                                                    |
| RA_VPN                                                             | Authonitication: SE_Seneer (RADIUS)<br>Authonitation: SE_Seneer (RADIUS)<br>Accounting: Home | B DttorpPolicy    | /1                                                    |

#### FTD CLI上的遠端存取VPN組態如下:

interface GigabitEthernet0/0 nameif Outside\_Int security-level 0 ip address 192.168.0.100 255.255.255.0 aaa-server ISE\_Server protocol radius aaa-server ISE\_Server host 172.16.0.8 key \*\*\*\* authentication-port 1812 accounting-port 1813 crypto ca trustpoint RAVPN\_Self-Signed\_Cert enrollment self fqdn none subject-name CN=192.168.0.100 keypair <Default-RSA-Key> crl configure ssl trust-point RAVPN\_Self-Signed\_Cert webvpn enable Outside\_Int http-headers hsts-server enable max-age 31536000 include-sub-domains no preload hsts-client enable x-content-type-options x-xss-protection content-security-policy anyconnect image disk0:/csm/anyconnect-win-4.10.02086-webdeploy-k9.pkg 1 regex "Windows" anyconnect enable tunnel-group-list enable cache no disable error-recovery disable group-policy DfltGrpPolicy attributes vpn-tunnel-protocol ikev2 ssl-client user-authentication-idle-timeout none webvpn anyconnect keep-installer none anyconnect modules value none anyconnect ask none default anyconnect http-comp none activex-relay disable file-entry disable file-browsing disable url-entry disable deny-message none tunnel-group RA\_VPN type remote-access tunnel-group RA\_VPN general-attributes address-pool AC\_Pool authentication-server-group ISE\_Server password-management tunnel-group RA\_VPN webvpn-attributes group-alias RA\_VPN enable

#### 配置ISE以支援MS-CHAPv2作為身份驗證協定

假設:

- 1. FTD已作為ISE上的網路裝置新增,因此它可以處理來自FTD的RADIUS存取要求。
- 2. 至少有一個使用者可用於ISE對AnyConnect客戶端進行身份驗證。

步驟2.導覽至**Policy > Policy Sets**,並找到**Allowed Protocols**策略附加到您的AnyConnect使用者進 行身份驗證的策略集。在本示例中,僅存在一個策略集,因此所討論的策略是*預設網路訪問*。

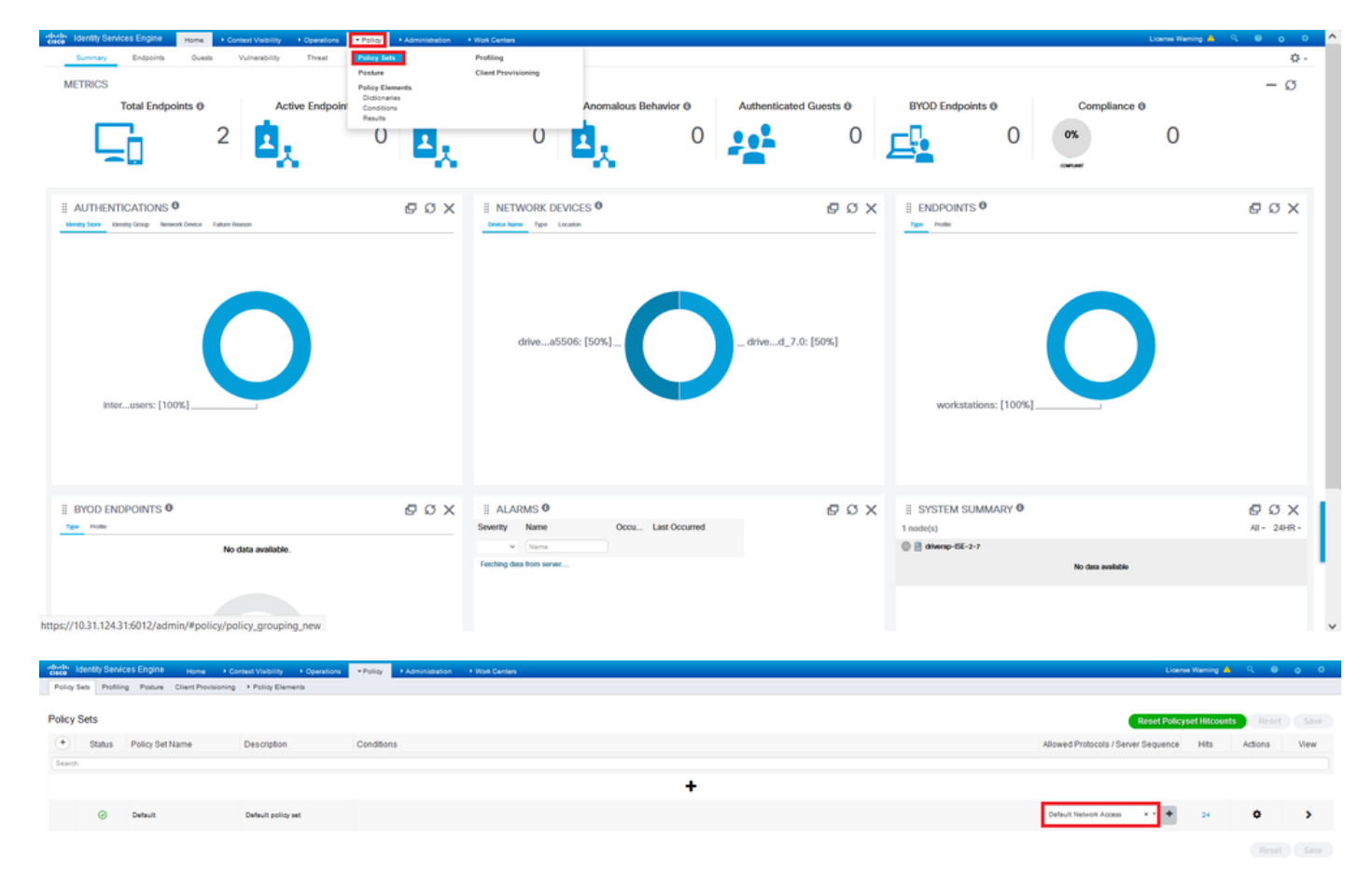

步驟3.導覽至Policy > Policy Elements > Results。在Authentication > Allowed Protocols下,選擇 並編輯Default Network Access。

| cisco      | dentity Servi | ices Engine Hor     | ve + Context Visibility + Operations                                  | Policy      Administration           | Work Centers        | License Warring 📥 🔍                             | 0 0 0               |
|------------|---------------|---------------------|-----------------------------------------------------------------------|--------------------------------------|---------------------|-------------------------------------------------|---------------------|
| Policy     | Sets Profili  | ng Posture Client P | hovisioning + Policy Elements                                         | Policy Sets                          | Profiling           |                                                 |                     |
|            |               |                     |                                                                       | Posture                              | Client Provisioning |                                                 |                     |
| Policy     | Sets          |                     |                                                                       | Policy Elements<br>Dictionaries      |                     | Reset Policyset Hiccounts R                     |                     |
| ٠          | Status        | Policy Set Name     | Description                                                           | Conditions                           | 1                   | Allowed Protocots / Server Sequence Hits Action | s View              |
| Search     |               |                     |                                                                       |                                      | •                   |                                                 |                     |
|            |               |                     |                                                                       |                                      |                     | +                                               |                     |
|            |               |                     |                                                                       |                                      |                     |                                                 |                     |
|            | 0             | Default             | Default policy set                                                    |                                      |                     | Default Network Access ** + 24 Q                | >                   |
|            |               |                     |                                                                       |                                      |                     |                                                 |                     |
|            |               |                     |                                                                       |                                      |                     |                                                 |                     |
|            |               |                     |                                                                       |                                      |                     |                                                 |                     |
|            |               |                     |                                                                       |                                      |                     |                                                 |                     |
| obobs      | dentity Servi | ces Engine un       | a A Contract Machilles - A Constantions                               |                                      | a Mind Pantan       | Lionne Warring 🛕 🔍                              | 0 0 0               |
| Policy 1   | iets Profilir | ng Posture Client P | rovisioning Policy Elements                                           | - Pointy                             | P man Genara        |                                                 |                     |
| Diction    | ries + Con    | ditions Results     |                                                                       |                                      |                     |                                                 |                     |
|            |               | 0                   |                                                                       |                                      |                     |                                                 |                     |
| + Authen   | lication      | Alk                 | wed Protocols Services<br>Policy Export go to Administration > System | > Backup & Restore > Policy Export P | 999                 |                                                 |                     |
| Allow      | d Protocols   |                     | the state is building White                                           |                                      |                     |                                                 | Seechel   Total   1 |
| + Authori  | zation        |                     | Service Name . Descrip                                                | tion                                 |                     | 2008                                            | . 0                 |
| + Profile  | 9             |                     | Default Network Access Default                                        | Allowed Protocol Service             |                     |                                                 |                     |
| 1 Pasket   |               |                     |                                                                       |                                      |                     |                                                 |                     |
|            |               |                     |                                                                       |                                      |                     |                                                 |                     |
| + Client I | revisioning   |                     |                                                                       |                                      |                     |                                                 |                     |
|            |               |                     |                                                                       |                                      |                     |                                                 |                     |

確保選中Allow MS-CHAPv2覈取方塊。一直向下滾動,然後儲存它。

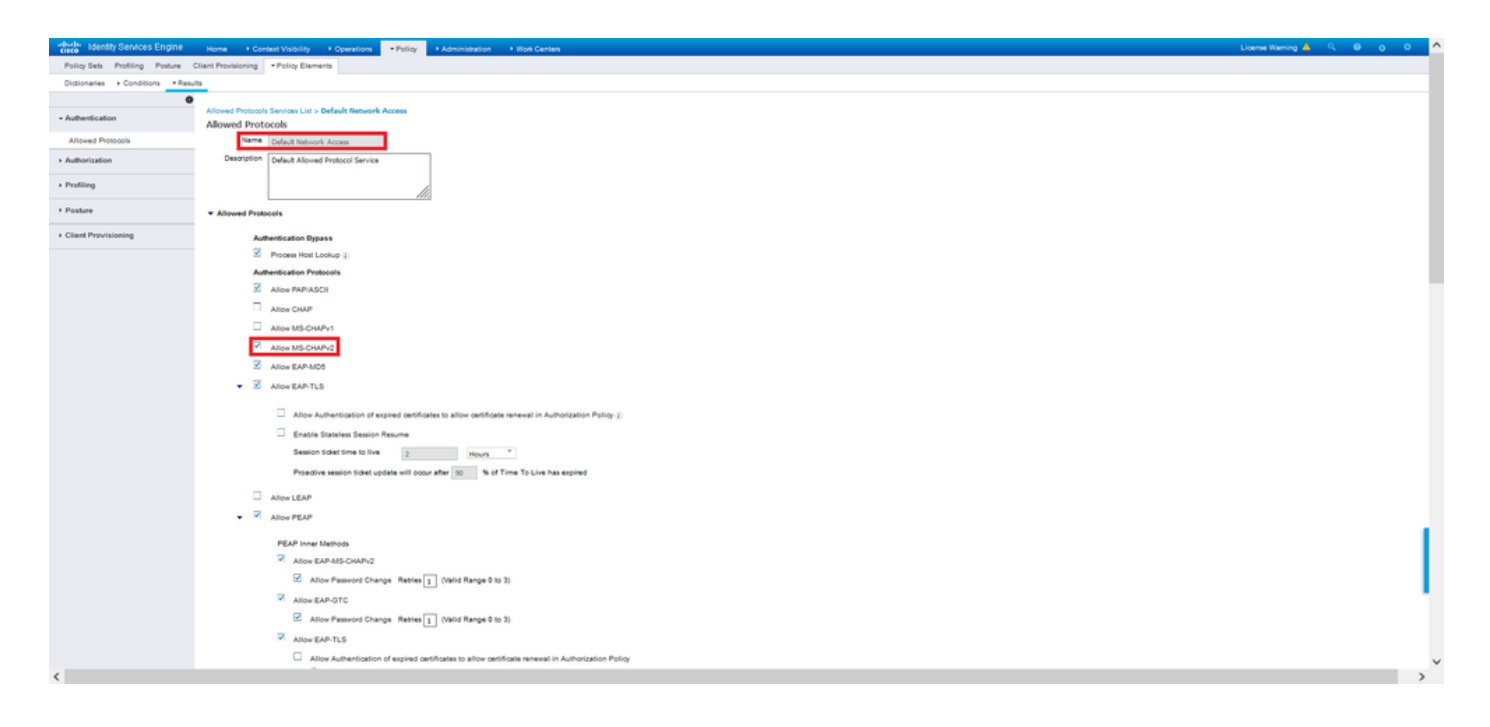

### 驗證

導航到安裝Cisco AnyConnect安全移動客戶端的客戶端電腦。連線到FTD頭端(此範例中使用的是Windows電腦),並鍵入使用者憑證。

| 🚳 Cisco AnyC  | onnect Secure Mobility Client                               |   |            | ×          |
|---------------|-------------------------------------------------------------|---|------------|------------|
|               | <b>VPN:</b><br>Connected to 192.168.0.100.<br>192.168.0.100 | ~ | Disconnect |            |
| 00:00:33      |                                                             |   | IPv4       | 4          |
| <b>\$</b> (i) |                                                             |   | (1)<br>(15 | ilii<br>co |

ISE上的RADIUS即時日誌顯示:

Endpoint Profile

tity Group

Location

-

| Event                                                                                                    | 5200 Authentication succeeded                                                                                                    |  |
|----------------------------------------------------------------------------------------------------|----------------------------------------------------------------------------------------------------|--|
| Jsemame                                                                                                    | user1                                                                                                    |  |
| Endpoint Id                                                                                                    | 00.50.56.56.46.6F B                                                                                                    |  |
| Endpoint Profile                                                                                                    | Windows10-Workstation                                                                                                    |  |
| Authentication Policy                                                                                               | Default >> Default                                                                                                    |  |
| Authorization Policy                                                                                                | Default >> Static IP Address User 1                                                                                                    |  |
|                                                                                                    |                                                                                                    |  |
| thentication Details                                                                                                | StatioPaddwaiUaer1                                                                                                    |  |
| Authorization Result                                                                                                | StatidRedRedDext/ter1                                                                                                    |  |
| thentication Result thentication Details Source Timestamp Received Timestamp                                        | StatidPedewal/ker1<br>2021-09-29 00:06:02:94<br>2021-09-29 00:06:02:94                                                                          |  |
| Authorization Result thentication Details Source Timestamp Received Timestamp Policy Server                         | StatioPAdewarber1<br>2021-09-28 00 056 02 54<br>2021-09-28 00 055 294<br>detempol 556-27                                                        |  |
| thentication Result thentication Details Source Timestamp Policy Server Event                                       | StatioPedewscher1<br>2021-09-28 00 06 02 94<br>2022-09-28 00 06 02 94<br>diversp-156-0-7<br>5029 Authentiation successided                      |  |
| thentication Result thentication Details Source Timestamp Policy Server Event Sservame                              | StatioPedeworkher1<br>2021-04-28 00 05 02 54<br>2022-04-28 00 05 02 54<br>driversyst8-0-7<br>5009 Authentioston succeeded<br>user1              |  |
| thentication Result thentication Details Source Timestamp Received Timestamp Policy Server Event Jsername Jser Type | 50410PA65exUver1 2021-05-28 00:00:02:94 2021-05-28 00:00:02:94 2021-05-28 00:00:02:94 2014emp-186-3-7 5020-4.04emficiation successed user1 User |  |

Windows10-Worksta

c0a800840000

All Locations

Authentication Identity Store Internal Users Workstation

Session Id dba50054000000 entication Method MSCHAPV2 entication Protocol MSCHAPV2 work Device ORIVERAP\_FTD\_7.0 ice Type All Device Types

NAS IPv4 Address 0.0.0.0

#### Steps

- Decision
   Description

   11001
   Reactived RADUS Access Request

   11001
   Reactived RADUS Access Request

   11001
   Revealed Revealed

- 2007 Automatation Parad 2016 Automatation Parad 2016 Standborn to use A data Destay, 2019 Selaviang Aurosator Poly 2020 Losing to English Internat English 2017 2021 Sourid pP Radia Late-frame 2019 Selaviang Automatation Poly 2021 Selaviang Automatation Poly 2021 Selaviang Automatation Poly 2021 Selaviang Automatation Poly 2021 Max estanton policy parad 2021 Rest Restards Automation Selavian 2021 Restard Restards Automation Policy 2021 Restard Restards Automation 2021 Restard Restards Automation 2021 Restard Restard Restards Automation 2021 Restard Restard Restards Automation 2021 Restard Restard Restards Automation 2021 Restard Restard Restard Restard Restard Restard Restard 2021 Restard Restard Restard Restard Restard Restard Restard Restard Restard Restard Restard Restard Restard Restard Restard Restard Restard Restard Re

| Identity Services Engine            |                                                                                              |
|-------------------------------------|----------------------------------------------------------------------------------------------|
| NAS Port Type                       | Vitual                                                                                       |
| Authorization Profile               | Static/Paddres/User1                                                                         |
| Response Time                       | 231 milliseconds                                                                             |
| 3                                   |                                                                                              |
| Other Attributes                    |                                                                                              |
| ConfigVersionId                     | 547                                                                                          |
| DestinationPort                     | 1812                                                                                         |
| Protocol                            | Radius                                                                                       |
| NAS-Port                            | 57344                                                                                        |
| Tunnel-Client-Endpoint              | (tag=0) 192.168.0.101                                                                        |
| MS-CHAP-Challenge                   | 0f.4f.04.ft.45.bf.4f.5b.4d.b5.97.1b.b7.fe.e8.c8                                              |
| MS-CHAP2-Response                   | 00 00 65 de ab 20 e4 45 ff 12 f7 6c 20 dc af 19 45 a9 00 00 00 00 00 00 00 00 00 00 00 00 00 |
| CVPN3000/ASA/PUC7x-Tunnel-          | 0.4 1/041                                                                                    |
| Group Name                          | NA_VEN                                                                                       |
| NetworkDeviceProfileId              | b0099505-3150-4215-a80a-0753c45b/50c                                                         |
| IsThirdPartyDeviceFlow              | false                                                                                        |
| CVPN3000/ASA/PUC7x-Client-Type      | 2                                                                                            |
| AcsSessionID                        | driverap-ISE-2-7/417494978/25                                                                |
| SelectedAuthenticationIdentityStore | s Internal Users                                                                             |
| SelectedAuthenticationIdentityStore | s All_AD_Join_Points                                                                         |
| SelectedAuthenticationIdentityStore | s Guest Users                                                                                |
| Authentication Status               | AuthenticationPassed                                                                         |
| IdentityPolicyMatchedRule           | Default                                                                                      |
| AuthorizationPolicyMatchedRule      | Static IP Address User 1                                                                     |
| 15EPolicySetName                    | Default                                                                                      |
| Identity SelectionMatchedRule       | Default                                                                                      |
| D7LSSupport                         | Uninown                                                                                      |
| HostidentityGroup                   | Endpoint Identity Groups Profiled Workstation                                                |
| Network Device Profile              | Cisco                                                                                        |
|                                     |                                                                                              |

| Class<br>cisco-av-pair<br>MS-CHAP2-Success | CACS: dbaloo4000e00001122x48 diversp-ISE-274174H97825<br>profile-name*Vindost b-Vindetalion<br>00 53 45 33 05 35 34 54 53 36 73 38 34 42 43 46 32 33 46 41 31 39 37 37<br>32 44 45 55 35 35 44 41 35 37 31 38 44 34 41 43 48 42 41                                                                                                    |
|--------------------------------------------|----------------------------------------------------------------------------------------------------|
| Class<br>cisco-av-pair                     | CACS:dba000540000e00001525648.dtiverap-ISE-2.7/417494978/25<br>profile-name=Windows10-Wioklatation                                                                                                    |
| Class                                      | CACS xba800540000400081525x49 driverap-ISE-2-7/417494978/25                                                                                                    |
|                                            |                                                                                                    |
| Framed-IP-Address                          | 10.0.50.101                                                                                                    |
| esult                                      |                                                                                                    |
| Cisco#/Pair                                | mon tor-version units<br>globan 1914 ERECORD S27372CCRE2431455748AA2AE2C003,<br>unit-CCB447571765782751451246211844485496C717E370388C030F<br>9449CCB80744,<br>audit-sealion-inf-scala80004600081525c48,<br>(parameter and an on tor-<br>computative                                                                                                    |
|                                            | mdm illumder-los plasticamento,<br>mdm illumder-los do do Bola 40.61<br>mdm illumder-los do do Bola 40.61<br>mdm illumder-los plasticamento do do do do do do do do<br>mdm illumder-los plasticamento do do do do do do do do<br>mdm illumder-los plasticamento, Toxi Values VII.01 D0208,<br>mdm illumder-los plasticamento, Toxi Values VII.01 D0208, |
| Called-Station-ID                          | 192.108.0.100                                                                                                    |
| CPMSessionID                               | c0a800640000a00061525o49                                                                                                    |
| Device IP Address                          | 192.108.0.100                                                                                                    |
| RADIUS Username                            | user1                                                                                                    |
| Fabisfias                                  | Enabled                                                                                                    |
| -                                          | serve general serve gene                                                                                                    |
| Device Type                                | Device Tune#All Device Tunes                                                                                                    |

註:test aaa-server authentication命令始終使用PAP向RADIUS伺服器傳送身份驗證請求,無

法通過此命令強制防火牆使用MS-CHAPv2。

firepower# **test aaa-server authentication ISE\_Server host 172.16.0.8 username user1 password XXXXX** 資訊:正在嘗試對IP地址(172.16.0.8)進行身份驗證測試(超時:12秒) 資訊:身份驗證成功

**附註**:請勿透過Flex-config修改**tunnel-group ppp-attributes**,因為這對透過RADIUS為 AnyConnect VPN(SSL和IPSec)連線交涉的驗證通訊協定沒有影響。

tunnel-group RA\_VPN ppp-attributes no authentication pap 驗證chap

驗證ms-chap-v1 no authentication ms-chap-v2 no authentication eap-proxy

### 疑難排解

本節提供的資訊可用於對組態進行疑難排解。

在FTD:

• debug radius all 在ISE上:

• RADIUS即時日誌